# ユーザーマニュアル

# リモートセンシング オンライン講座

https://restec.uishare.co/

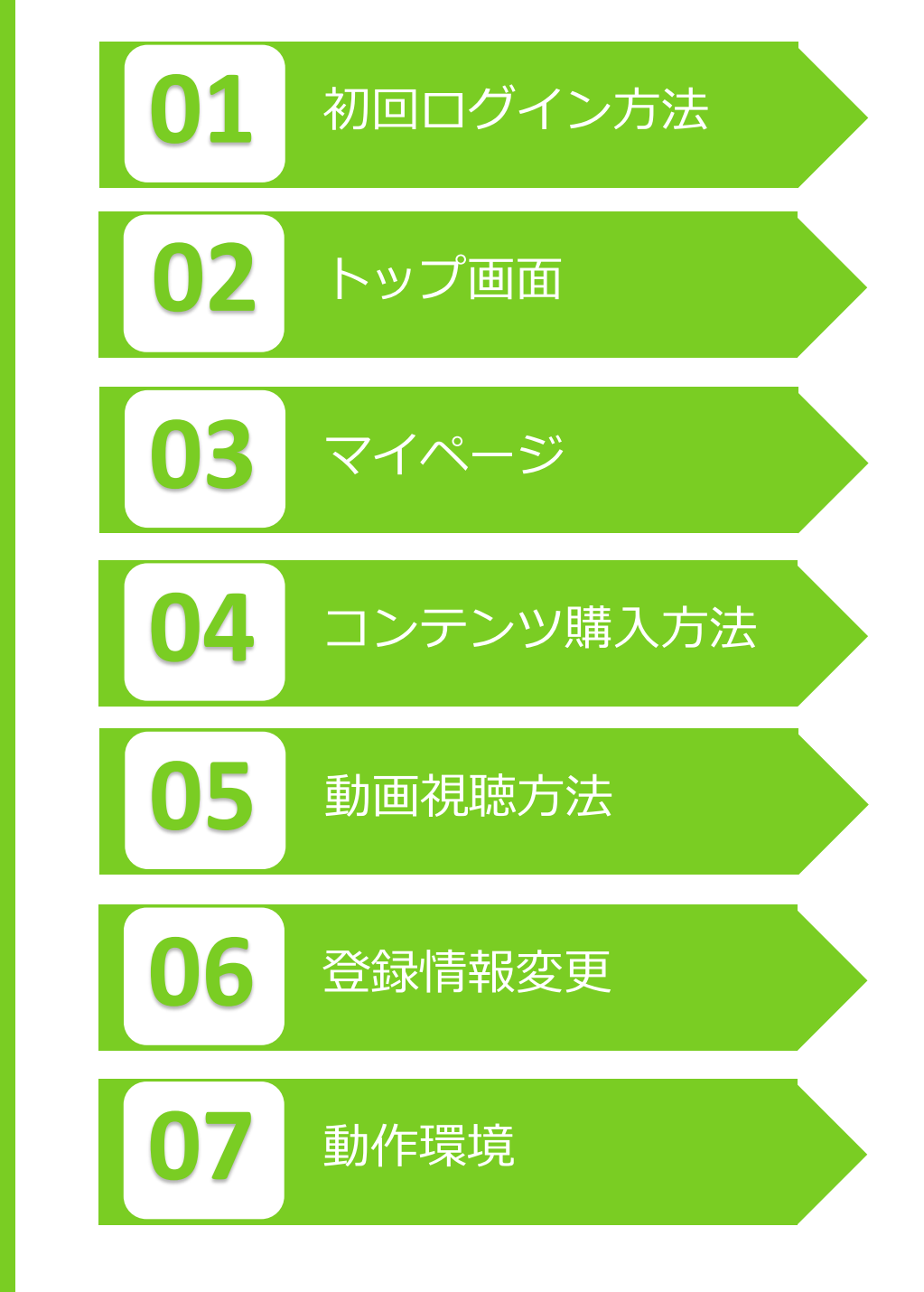

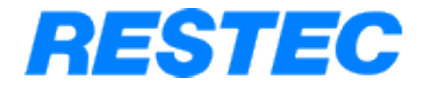

01 初回ログイン方法 ポータルサイト(https://restec.uishare.co/)にアクセスし、 ユーザー情報を登録します。 認証メールを受け取り、パスワード設定後、サイトにログイン します。

ポータルサイトのトップページにアクセスし、 以下の案内に従い、ログインを完了してください。

【新規登録方法】 ①新規登録をクリック ② 必要事項を全て入力し、登録をクリック ③ 登録アドレスに認証メールが届きます ④メール本文中の「Open」をクリック

※パスワードは、半角の英字大文字・小文字・数字・記号を含む 8~12文字でご登録ください。 ※ユーザー名、登録メールアドレスは登録後、ご自身では変更できません。 (変更を希望される場合はお問い合わせください。)

- ●メールの件名は、「一般財団法人リモート・センシンク技術センター動画配信サイトへのご招 待|です。
- ●メールはsupport@uishare.coからHTMLメールで届きます。
- ●メールソフトによっては、迷惑メールに振り分けられている場合なども ございます。迷惑メール設定をしている場合は、 事前に受信リストに「@uishare.co」のドメイン受信設定をお願いいたします。

【2回目以降のアクセスの場合】 【パスワードを忘れた場合】 ポータルサイトのトップページからID、パスワードを入力して ログイン画面からパスワードのリセットが可能です。 ログインしてください。 ① 「パスワードを設定(新規・変更)する。」をクリック ポータルサイトのURLをお気に入り登録すると、 ② 登録されているメールアドレスを入力 2回目以降アクセスしやすくなります。 メールが届きますので、案内に従いパスワード設定を行ってくださ (3) い。 RESTEC

新規登録フォーム ユーザー名【必須】 ※半角記号(&, ¥, ", <, >, -)は使用できません 氏名【必須】 フリガナ【必須】 会社名【必須】 XXXX 様. ※半角記号(&, ¥, ", <, >, -)は使用できません 郵便番号【必須】 都道府県を選択してください【必須】 市区町村【必須】 住所1【必须】 ※半角記号(&, ¥, ", <, >, -)は使用できません。 ※-(ハイフン)を必ず全角で入力してください。 **電話番号【必須】** Email 【必須】 パスワード【必須】 パスワード再入力【必須】 \*パスワードは英字の大文字と小文字、数字、記号を含む8 ~12文字である必要があります。 \* 半角記号(&, ¥, ", <, >, -)は使用できません。 ■ 利用規約と個人情報取り扱いに同意します。 登録

一般財団法人リモート・センシンク技術センターの動画配信サイトに ご登録ありがとうございます。

RESTEC

下のボタンをクリックして認証を行ってください。

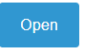

Open ボタンがクリックできない方は下記リンクにアクセスしてくだ さい。https://restec.uishare.co/sso?api token= LHc0BS2I6XL426LkeClibQY1ZA029v iMhG87cheXw7H4iorkG6KX16LzPHa1

上記リンクは初回認証用リンクです。2回目以降のログインはこち 5: https://restec.uishare.co/login

一般財団法人リモート・センシンク技術センター

© RESTEC

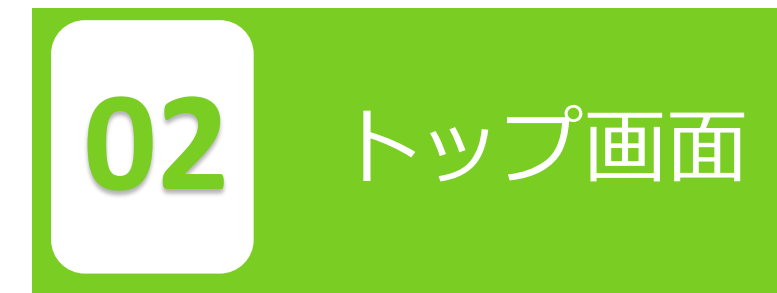

# ユーザー名をクリックし、操作します。

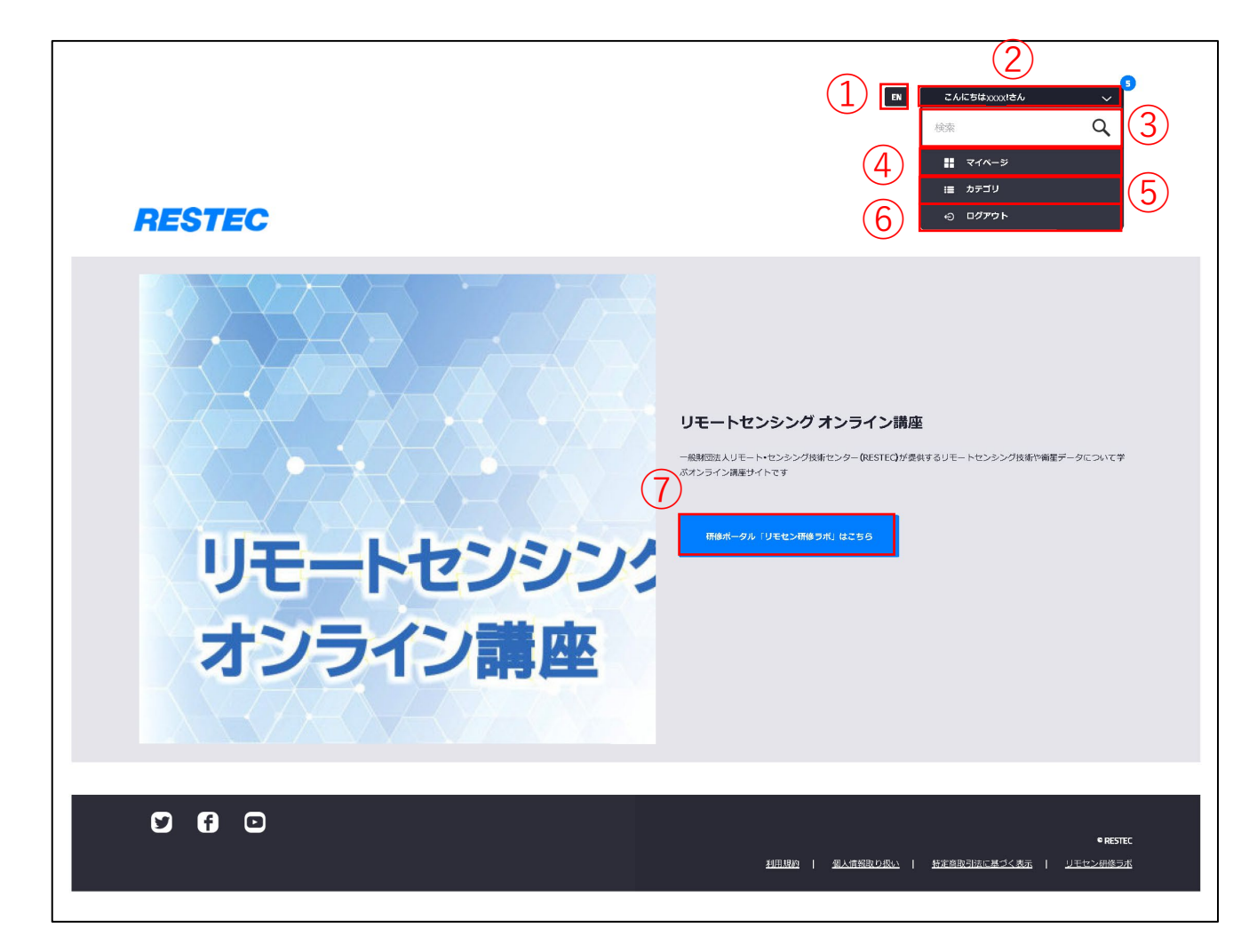

### ① 言語切り替え

日本語/英語に切り替えます。

クリックすると、プルダウンメニューが開きます。

③ コンテンツ検索ボックス キーワードを入力して虫眼鏡ボタンを押すと、コンテンツの検索ができます。

④ マイページ
 クリックすると、マイページへ移動します。
 ※通常はこちらをクリックしてください。

⑤ カテゴリ

クリックすると、カテゴリ(対面、EL)別にコンテンツを紹介するページへ 移動します。

⑥ ログアウト

クリックすると、ユーザーがログアウトします。

⑦ 研修ポータル「リモセン研修ラボ」はこちら クリックすると「リモセン研修ラボ」ホームページが別タブで表示されます。

RESTEC

メニューを選択し、操作します。

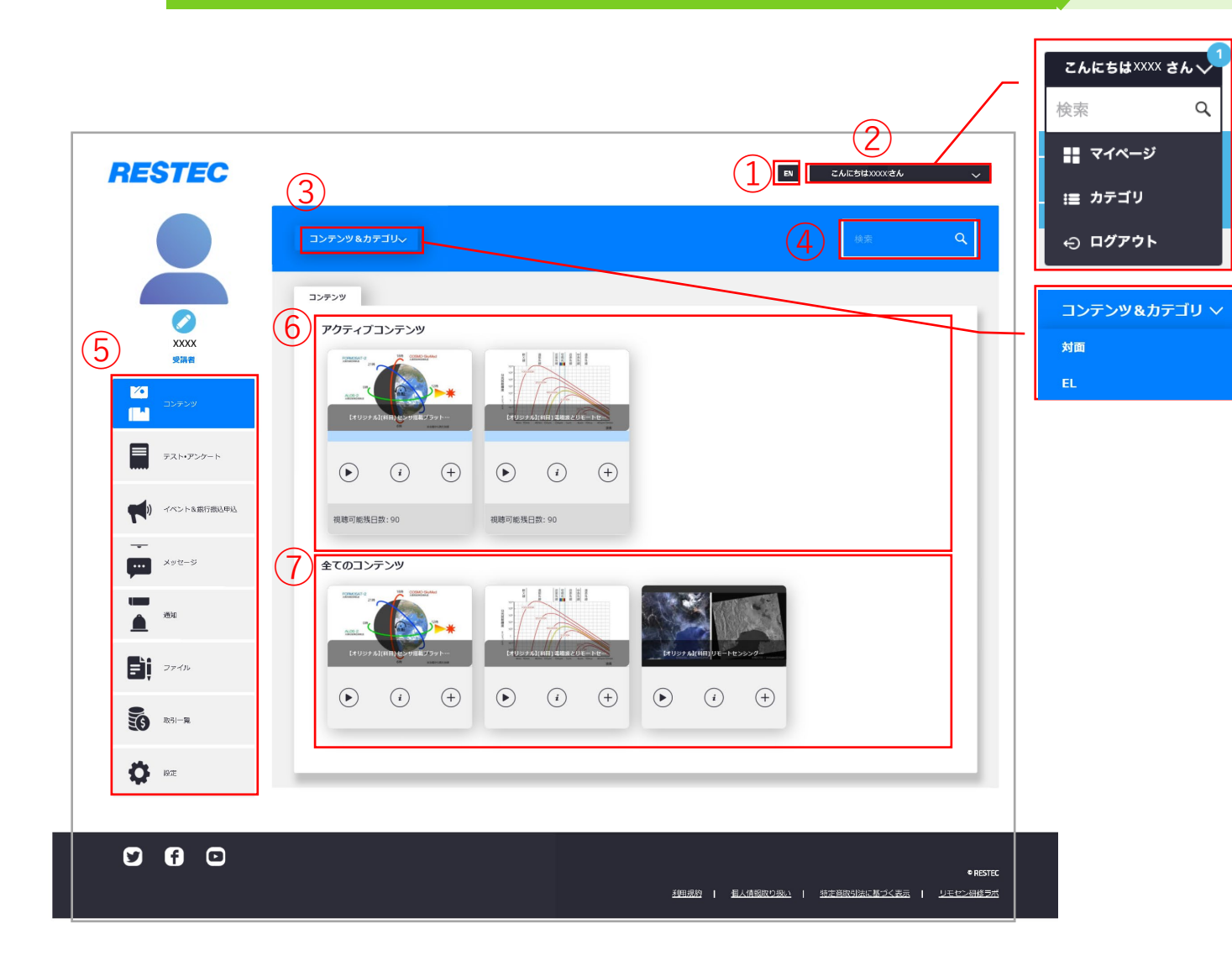

マイページ

03

① 言語切り替え 日本語/英語に切り替えます。

② ユーザー名

クリックするとプルダウンメニューが表示され、コンテンツ検索ボックス、 カテゴリ、ログアウトが表示されます。(操作方法は前ページ参照)

#### ③ カテゴリ選択

クリックするとプルダウンメニューが表示され、カテゴリ(対面、EL)を クリックするとコンテンツを紹介するページへ移動します。

#### ④ コンテンツ検索

キーワードを入力して虫眼鏡ボタンを押すと、コンテンツの検索ができます。

⑤ メニュー

設定メニューでは、登録情報、パスワード等の変更ができます。 ※ユーザー名、登録メールアドレスはご自身では変更できません。 (変更を希望される場合はお問い合わせください。)

⑥ アクティブコンテンツ

購入したコンテンツが並びます。

コンテンツにカーソルを合わせると、コンテンツタイルが開きます。

▶ は再生、i はコンテンツ詳細、+ はマイリストに保存されます。

#### ⑦ 全てのコンテンツ

視聴できる全てのコンテンツが並びます。

視聴を開始したコンテンツは、アクティブコンテンツにも並びます。

未購入のコンテンツにカーソルを合わせると、コンテンツタイルが開きます。 iはコンテンツ詳細、+ はマイリストに保存されます。

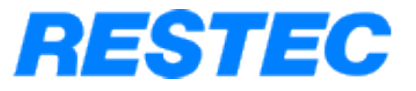

**04** コンテンツ購入方法

# コンテンツを購入します。

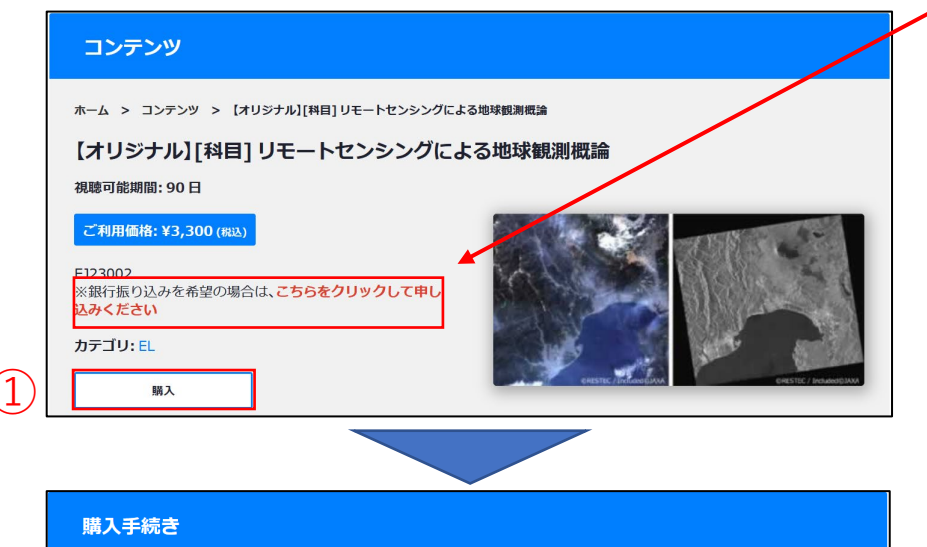

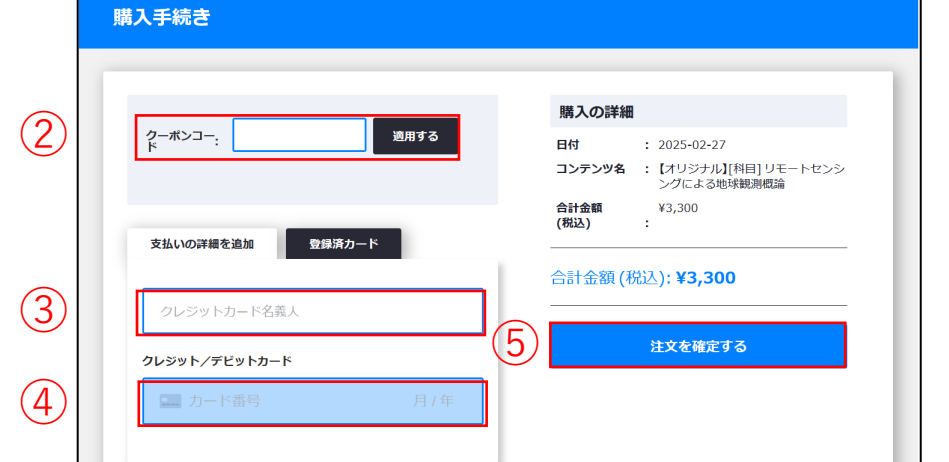

銀行振込をご希望の場合は「こちらをクリックして申し込みください」のリンクをクリックします。RESTECより振込先の情報をメッセージでご連絡いたします。

- ① 視聴したいコンテンツを選択し、「購入」ボタンをクリックする と、下のクレジットカード決済ページに遷移します。
  - ※ クレジットカードでのお支払いには、以下のカードがご利用 いただけます。

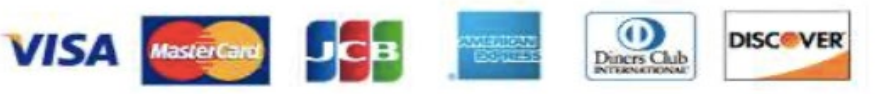

- クーポンコードをお持ちの方は入力し、「適用する」ボタンをク リックします。
- ③ クレジットカードの名義を入力します。
- ④ クレジットカードのカード番号、有効期限、セキュリティコードを 続けて入力します。
  - 有効期限:半角数字4桁
  - セキュリティコード:半角数字3~4桁
- 5 「注文を確定する」をクリックすると決済処理が行われます。完了 すると、コンテンツが視聴可能となります。

RESTEC

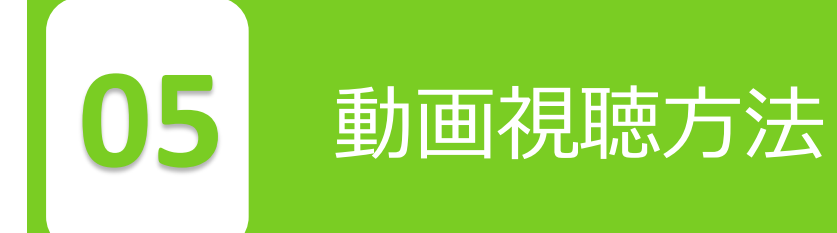

# 視聴したいコンテンツを選択し、再生します。

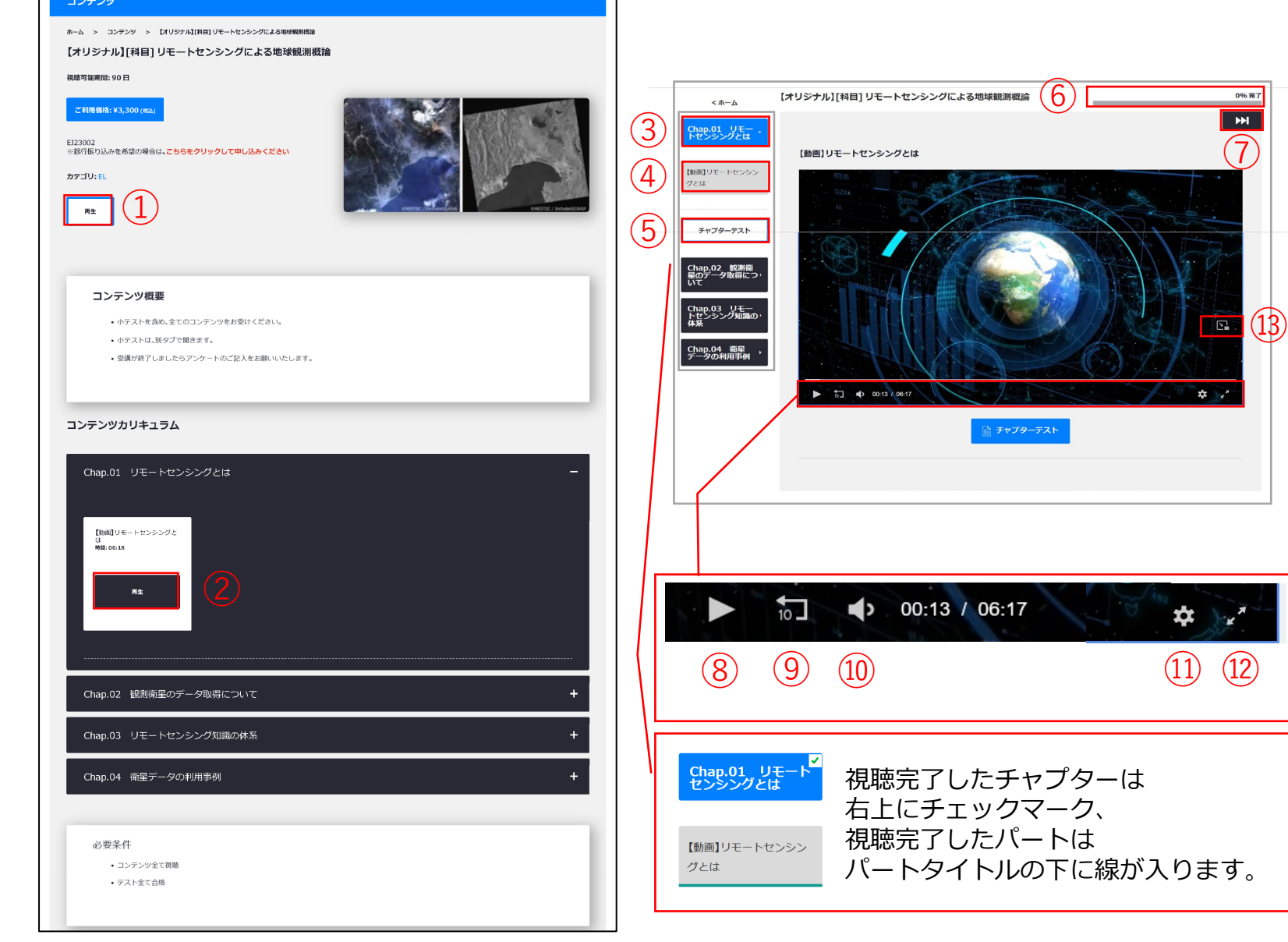

- ① 再生ボタン:コンテンツ再生ページに移動します。
- パートの再生ボタン:指定したパート再生ページに移動します。
- ③ チャプタータイトル:指定したチャプターへ移動します。
- ④ パートタイトル:指定したパートへ移動します。
- 5 チャプターテスト:指定したテストを受験します。
- ⑥ 学習進捗率:学習の進み具合を確認できます。
- ⑦ パート送り:次のパートへ移動します。
- 9 10秒戻し:動画を10秒巻き戻します。
- ① 音量:音量を調整します。
- ・① 再生速度設定:再生速度を調整します。

   (×1、×1.25、×1.5、×2)
- 迎 全画面表示:画面全体で動画を表示します。
- ③ ピクチャーインピクチャー:別の小さなダイアログで動画
   を表示します。

RESTEC

|                        | ホーム > 設定  |   |                                                      |         |
|------------------------|-----------|---|------------------------------------------------------|---------|
| xxxx<br>ユーザー           | プロフィール    |   |                                                      | 3 支払い設定 |
| ダッシュボード                | ユーザー名     | : | User                                                 |         |
| <b>ロ</b> コンテンツ         | ID番号      | : |                                                      |         |
| = テスト・アンケート            | 氏名。       | : | User                                                 |         |
| <b>**</b> • <b>*</b> * | フリガナ・     | : | 2-#-                                                 |         |
|                        | メールアドレス   | : | user@uicommons.co.jp                                 |         |
| ▲ 通知                   | パスワード・    | : |                                                      |         |
| <b>ジ</b> グループコンテンツ     | パスワード再入力・ | : |                                                      |         |
| ₩ 修了証                  | 4± 91     |   | 注意:パスワードを変更する場合にのみ必須です。                              |         |
| <b>O</b> 277           | 生年月日      |   |                                                      |         |
|                        | 携帯番号      | : |                                                      |         |
|                        | 電話番号      | : |                                                      |         |
|                        | 住所        | : | 住所1                                                  |         |
|                        |           | : | 住所2                                                  |         |
|                        | プロフィール画像  | : | <ul> <li>* 部像をアップロード</li> <li>* 部像をアップロード</li> </ul> |         |

登録情報変更

06

登録情報の変更ができます。

- ① 登録情報はマイページの「設定」ボタンを表示することで確認できます。
- 変更する場合は、それぞれの項目のテキストボックスを編集し、「変 更内容を保存」ボタンを押します。
  - ※ ユーザー名、登録メールアドレスはご自身では変更できません。 (変更を希望される場合はお問い合わせください。)
  - ※ パスワードは、半角の英字の大文字と小文字、数字、記号を含む8~12文字でご登録ください。
- ③ 「支払い設定」ボタンをクリックすると、以前のご購入で使用したクレジットカード情報の変更ができます。

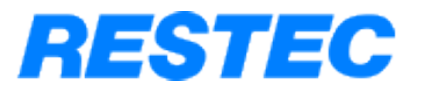

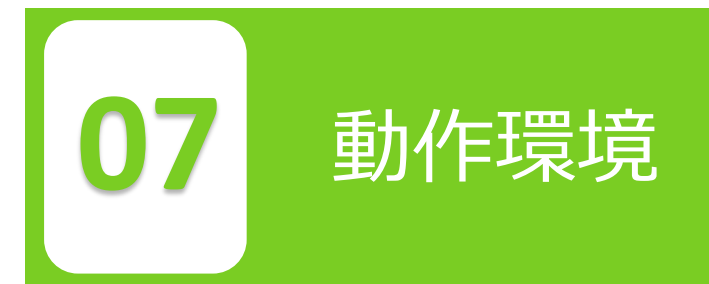

# サイトにアクセスする際は、動作環境をお確かめください。

| 【PC】推奨ブラウザ           |                      |  |  |  |  |
|----------------------|----------------------|--|--|--|--|
| Windows              | Mac (Macintosh)      |  |  |  |  |
| Microsoft Edge(最新版)  | Safari(最新版)          |  |  |  |  |
| Mozilla Firefox(最新版) | Mozilla Firefox(最新版) |  |  |  |  |
| Google Chrome(最新版)   | Google Chrome(最新版)   |  |  |  |  |
| 【スマートフォン】推奨OS        |                      |  |  |  |  |
| Android              | iPhone/iPad          |  |  |  |  |
| Android 13.XX        | iOS 16.XX            |  |  |  |  |
| Android 12.XX        | iOS 15.XX            |  |  |  |  |
| Android 11.XX        | iOS 14.XX            |  |  |  |  |
| Android 10.XX        | iOS 13.XX            |  |  |  |  |
| 【スマートフォン】推奨ブラウザ      |                      |  |  |  |  |
| Android              | iPhone/iPad          |  |  |  |  |
| Google Chrome(最新版)   | Safari(最新版)          |  |  |  |  |

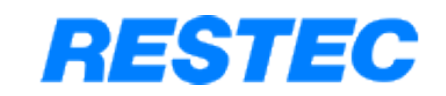